### Accesso all'account Google Suite for education

Istitutocomprensivothiesi.net

#### Da tablet o da telefono android

Accedere al sito Google

**1** Accedere al sito Google Cliccare su Google come nell'esempio

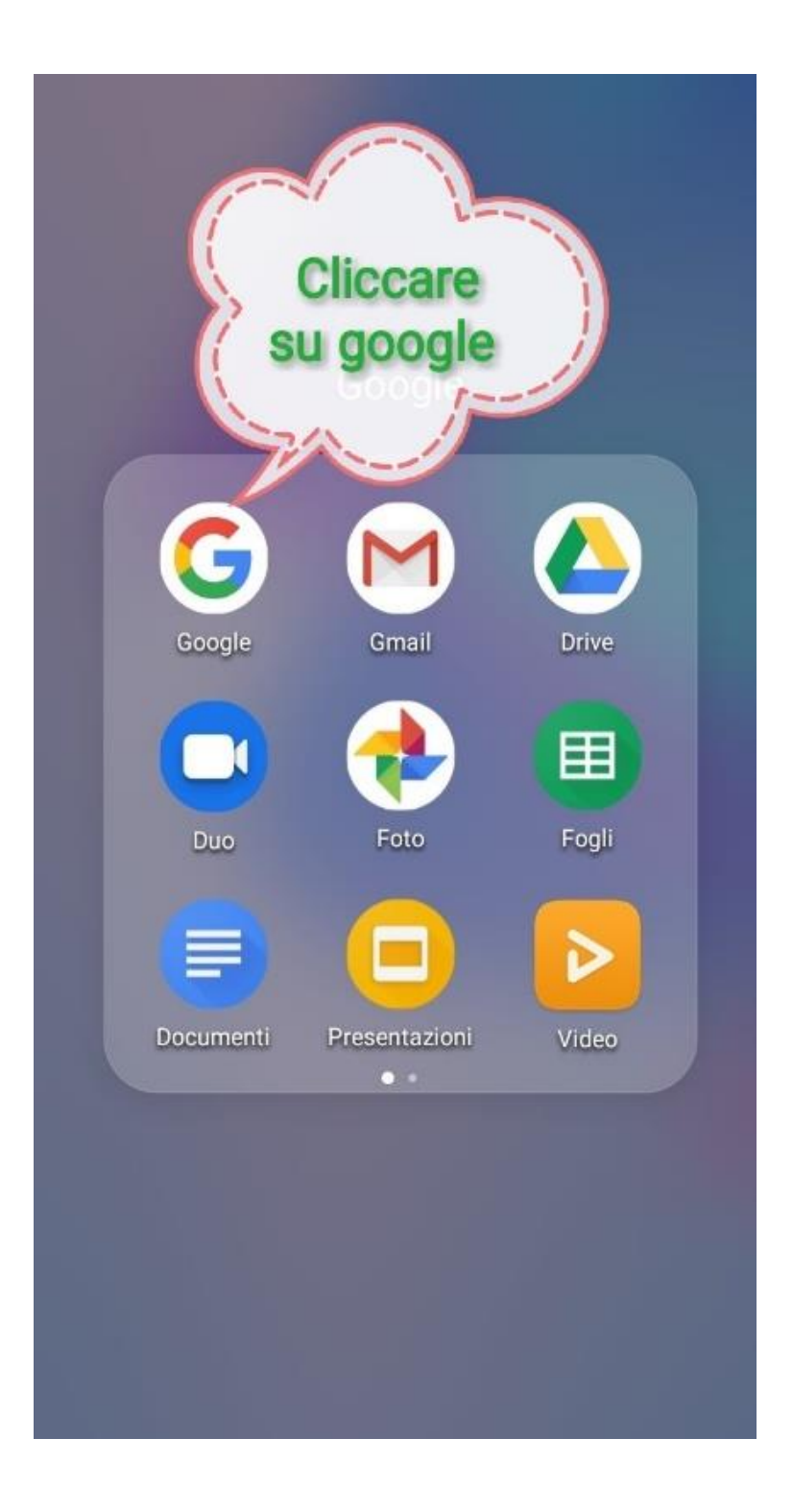

 Cliccare sul pallino colorato che può essere "di qualsiasi colore o con un'immagine ", quindi cliccare come indicato nell'esempio

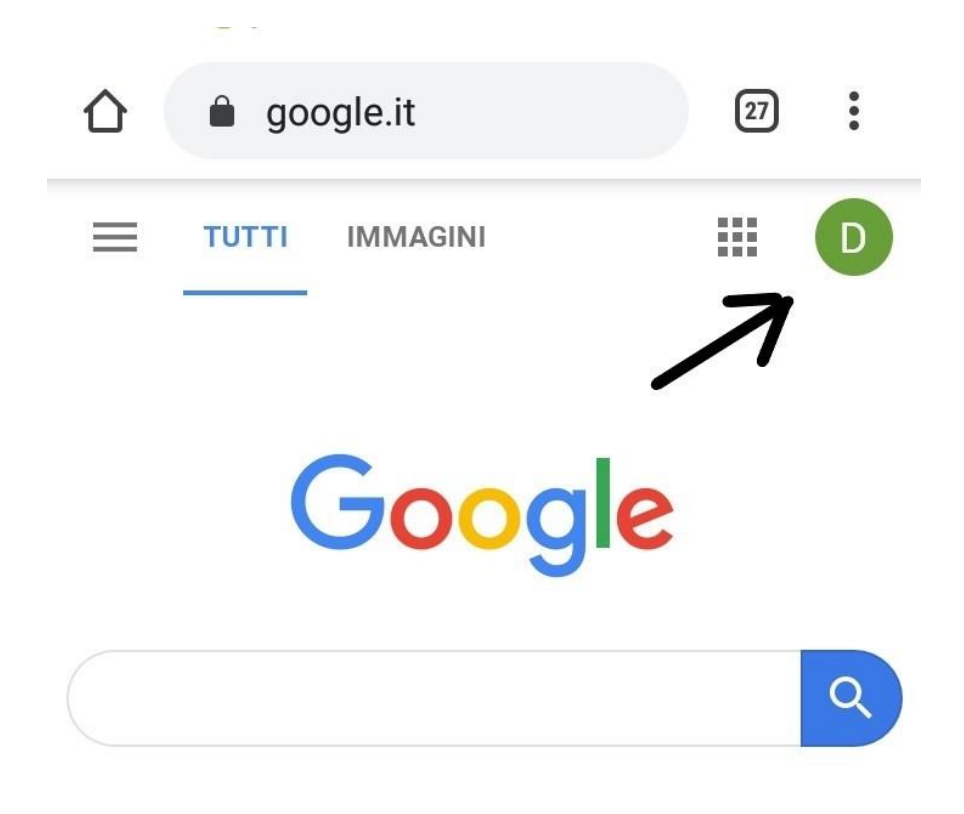

 Se vi appare l'account istituzionale <u>nome@istitutocomprensivothiesi.net</u> "cliccate sull'indirizzo ed entrate in Gsuite.

#### Accesso effettuato a Google come

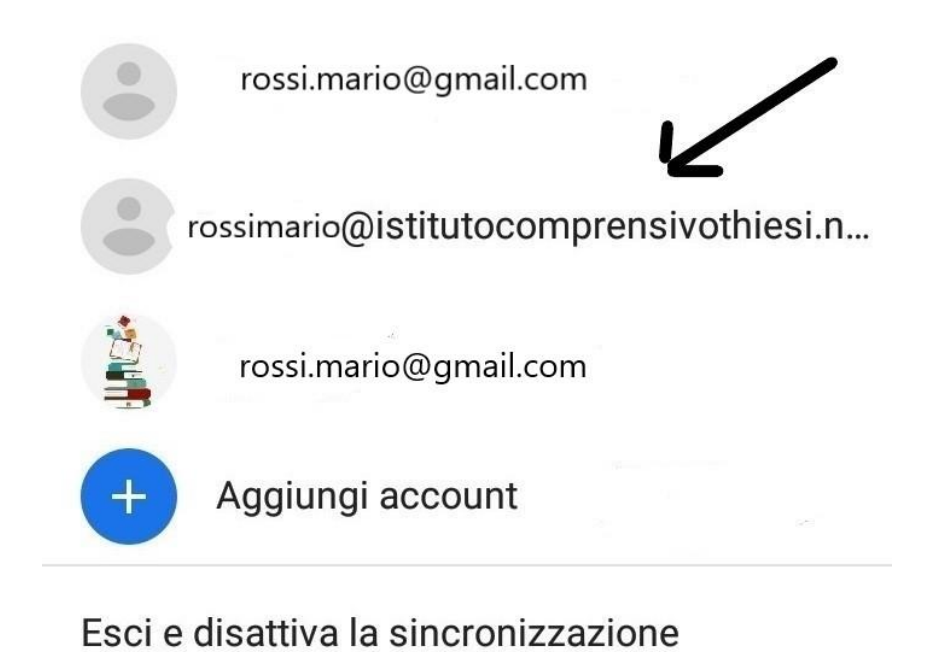

4. Se <u>non</u> vi appare l' account istituzionale nome@istitutocomprensivothiesi.net, cliccate su " Aggiungi Account" come nell'esempio.

## Accesso effettuato a Google come

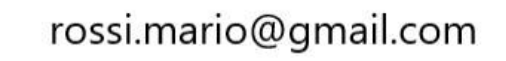

rossi.mario@gmail.com

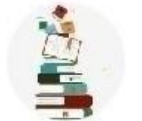

rossi.mario@gmail.com

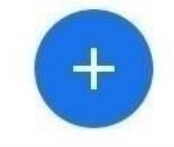

Aggiungi account

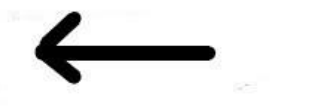

# Esci e disattiva la sincronizzazione

Digitare l'indirizzo mail:

nome@istitutocomprensivothiesi.net – cliccate in basso la scritta "AVANTI"

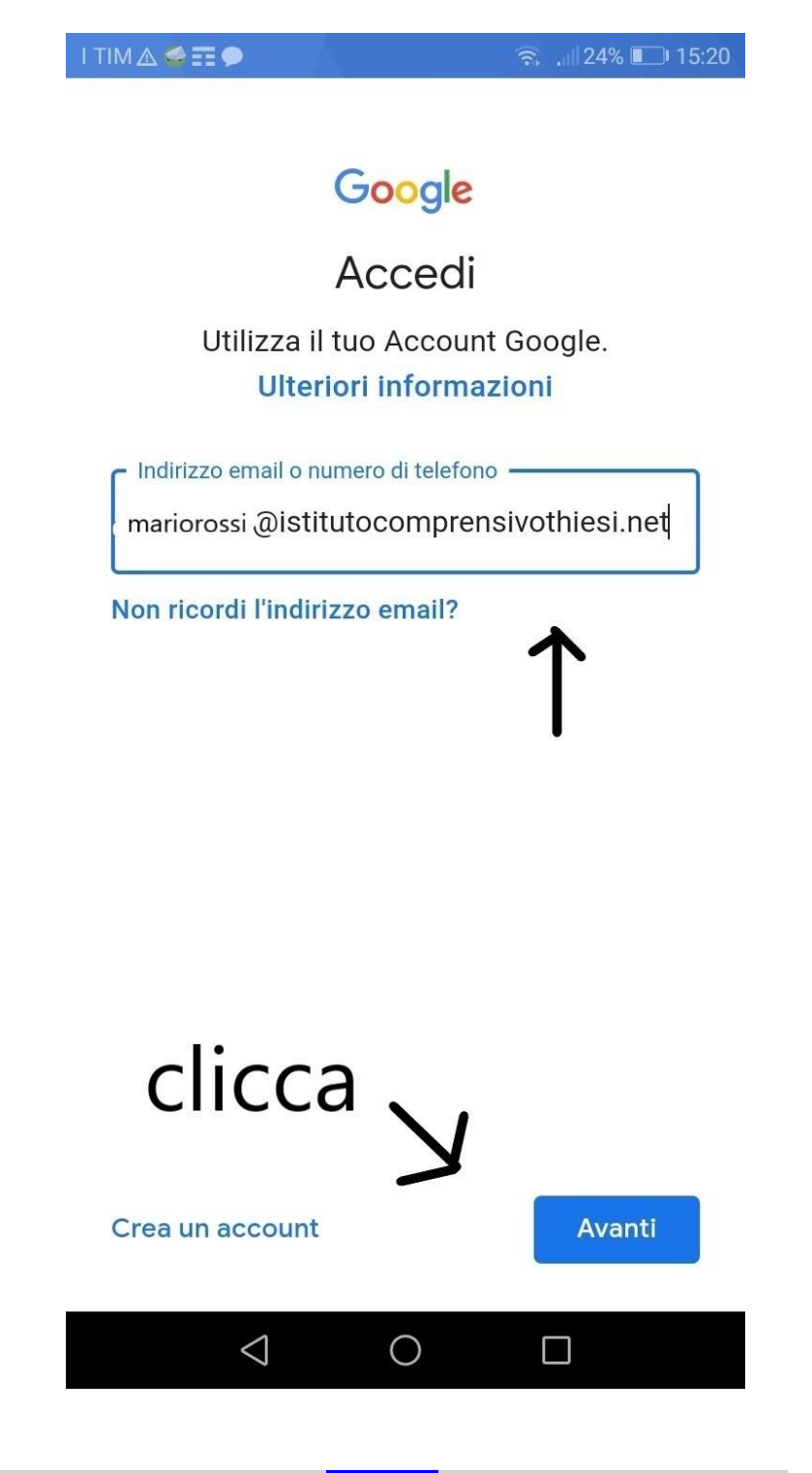

Inserite la "password" - cliccate su " AVANTI", e siete dentro Gsuite.